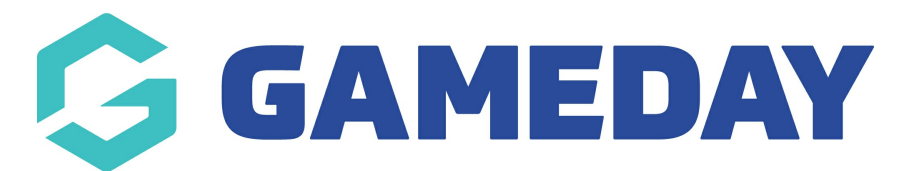

## How do I add Welcome and Confirmation Messages to a Membership Form?

Last Modified on 27/02/2024 10:19 am AEDT

When creating a Membership Form through GameDay, you might want to add a custom message at the beginning or the end of the registration process - this is where **Form Welcome and Confirmation Messages** come in.

Form Welcome Messages can be used to welcome the member to the form, provide information they need to know before registering, or just general information you might want to convey before they start the membership form.

Form Confirmation Messages can be used to provide information to members after they have completed their registration. For example, you might like to thank the member for registering or confirm the next steps needed from a member.

To add a Form Welcome and/or Confirmation Message to a Membership Form:

1. In the left-hand menu, click **MEMBERSHIP FORMS** 

| Ģ                | SAMEDAY                                      |   |  |  |  |
|------------------|----------------------------------------------|---|--|--|--|
|                  | Dashboard                                    |   |  |  |  |
| OL.              | My Organisation                              | • |  |  |  |
| \$               | Finances                                     | • |  |  |  |
| 288              | Members                                      | • |  |  |  |
| ľ                | Membership Forms                             | • |  |  |  |
| Membership Forms |                                              |   |  |  |  |
| Pr               | oducts & Questions                           |   |  |  |  |
|                  |                                              |   |  |  |  |
|                  | Products & Questions                         |   |  |  |  |
|                  | Products & Questions<br>Promotions           |   |  |  |  |
|                  | Products & Questions<br>Promotions<br>Events | • |  |  |  |

## 2. **EDIT** the relevant form

| Registration Fo                   | orms Help    |          |                          |                                                |                                    |           |
|-----------------------------------|--------------|----------|--------------------------|------------------------------------------------|------------------------------------|-----------|
| My Forms                          | Shared Forms | Form Dis | play Template            |                                                |                                    |           |
| Create New Form                   |              |          |                          |                                                | Active                             | •         |
| Form Name 🗢                       | Member Types | Status   | Registrations            |                                                | Last Modified Date 🗢               | Action(s) |
| 2024 Membership                   | Player       | Active   | Live (*<br>2043 12:00 am | 1 Feb 2024 12:00 am (AEDT) - 18 Feb<br>(AEDT)) | February 14th 2024, 2:55 pm (AEDT) | Edit 🗸    |
| Show 5 ×<br>Showing rows 1-1 of 1 |              |          | K                        |                                                |                                    |           |

3. Go to the **MESSAGES & NOTIFICATIONS** tab

| ← Back<br>2024 Membersh<br>Active<br>Defined by: Training | ip                                            |                                                                                        |                      |                      |                              | Copy Form Link    |
|-----------------------------------------------------------|-----------------------------------------------|----------------------------------------------------------------------------------------|----------------------|----------------------|------------------------------|-------------------|
| 1 Settings                                                | 2 Products                                    | (3) Add-on Products                                                                    | (4) Bundle Discounts | 5 Questions & Layout | (6) Messages & Notifications | (7) Test & Publ > |
| Basic Settings                                            | Title of Fo<br>2024 N<br>Internal F<br>2024 N | orm (displayed publicly)*<br>Membership Registration Form<br>Form Name *<br>Membership |                      |                      |                              |                   |
| Exclude pending registra<br>for this form?                | ations Yes                                    | No                                                                                     |                      |                      |                              |                   |

4. To add a Form Welcome Message, select the **FORM WELCOME MESSAGE** section, enter your information, then click **SAVE**:

| Email Notifications           | Form Welcome Message                                                                                                    |        |      |
|-------------------------------|----------------------------------------------------------------------------------------------------|--------|------|
| Emain Notifications           | Message                                                                                                    |        |      |
| Registration Success<br>Email | Paragraph B I $\mathcal{O}$ := II $\hookrightarrow$ Welcome to the membership registration form for the 2024 season!                                             |        |      |
| Payment Receipt               | Please complete all mandatory fields to ensure we are able to collect the required information for your season membership.                                       |        |      |
| Pending Registration<br>Email | Your membership fee is automatically calculated based on your age group.<br>If you have any further questions, please reach out to the contact details displayed |        |      |
| Declined Email                | at the bottom of the form.                                                                                                    |        |      |
| Form Messaging                |                                                                                                    |        |      |
| Form Welcome<br>Message       |                                                                                                    |        |      |
| Form Confirmation<br>Message  |                                                                                                    |        | ?    |
|                               |                                                                                                    | Cancel | Save |

This section appears on the form after the member logs into the form and before they select to register a new or existing member:

| 1. Basic Info | 2. Products                      | 3. Questions                                                                                                    | 4. Summary                          | 5. Payment | 6. Success |  |
|---------------|----------------------------------|----------------------------------------------------------------------------------------------------|-------------------------------------|------------|------------|--|
|               | Messages                         | from:                                                                                                    |                                     |            |            |  |
|               | Training                         |                                                                                                    |                                     | ^          |            |  |
|               | Welcome to t                     | he membership regist                                                                                                    | ration form for the 2024            | i season!  |            |  |
|               | Please comp<br>the required      | Please complete all mandatory fields to ensure we are able to collect the required information for your season membership. |                                     |            |            |  |
|               | Your member<br>group.            | ship fee is automatica                                                                                                    | lly calculated based on             | your age   |            |  |
|               | lf you have ar<br>details displa | ly further questions, pl<br>yed at the bottom of th                                                                        | ease reach out to the c<br>ne form. | ontact     |            |  |
|               | Who wou                          | ld you like to regi                                                                                                    | ister?                              |            |            |  |
|               | Linked Part                      | icipant                                                                                                    |                                     |            |            |  |
|               | Rory Stewa                       | rt                                                                                                    |                                     | 0          |            |  |

If the form is shared across multiple hierarchy levels and other organisations also have messages set to display, members can collapse or expand these as needed.

5. To add a Form Confirmation Message, select the **FORM CONFIRMATION MESSAGE** section, enter your information, then click **SAVE**.

| Email Notifications  |                                                                                 |    |
|----------------------|---------------------------------------------------------------------------------|----|
| Depletration Queenee |                                                                                 |    |
| Registration Success | Paragraph $\rightarrow$   <b>B</b> 1 $\emptyset$ := $i = 11$   $\neg \subset$   |    |
| Linan                | Thanks for registering!                                                         |    |
| Payment Receipt      | You will receive a confirmation email shortly advising next steps and key dates |    |
|                      | across the season.                                                              |    |
| Pending Registration |                                                                                 |    |
| Email                |                                                                                 |    |
|                      |                                                                                 |    |
| Declined Email       |                                                                                 |    |
|                      |                                                                                 |    |
| Form Messaging       |                                                                                 |    |
|                      |                                                                                 |    |
| Form Welcome         |                                                                                 |    |
| Message              |                                                                                 |    |
|                      |                                                                                 |    |
| Form Confirmation    |                                                                                 |    |
| Message              |                                                                                 | (* |
|                      |                                                                                 |    |
|                      |                                                                                 |    |

This section appears on the form after the member completes their registration:

|                                 |                                          |                            |           | 6. Success |
|---------------------------------|------------------------------------------|----------------------------|-----------|------------|
| Thanks fc                       | or registering!                          |                            |           |            |
| Your registrat<br>payment rece  | tion has been submitte<br>Pipt at        | ed. You will receive a cop | by of the |            |
| Order numbe                     | r: <b>1924140</b>                        |                            |           |            |
| New                             | Registration                             | Download the               | Арр       |            |
| Messages                        | s from:                                  |                            |           |            |
| Thanks for re                   | aisterinal                               |                            | ^         |            |
| You will recei<br>key dates acr | ve a confirmation ema<br>oss the season. | il shortly advising next s | steps and |            |
|                                 |                                          |                            |           |            |

Like the welcome message, if the form is shared across multiple hierarchy levels and other organisations also have messages set to display, members can collapse or expand these as needed:

## **Related Articles**